No 'Painel de Controle do Java', guia 'Geral', devem clicar no botão 'Definições':

| Painel de Controle Java                                                                                     |                                                                                                    |
|----------------------------------------------------------------------------------------------------|----------------------------------------------------------------------------------------------------|
| Geral Atualizar Java Segurança                                                                              | a Avançado                                                                                                    |
| Sobre<br>Exibe as Informações de Versão so                                                                  | obre o Painel de Controle Java.                                                                                                    |
| Definições de Rede                                                                                          | S <u>o</u> bre                                                                                                    |
| As definições de rede são usadas o<br>Java usará as definições de rede o<br>avançados devem modificar essas | durante conexões com a Internet. Por default, o<br>do seu Web browser. Somente usuários<br>s definições.                                       |
|                                                                                                    | Defi <u>n</u> ições de Rede                                                                                                    |
| Arquivos Temporários na Internet                                                                            |                                                                                                    |
| Os arquivos usados nas aplicações<br>para serem executados posteriorm<br>avançados devem deletar arquivos   | s Java são armazenados em uma pasta especial<br>nente de forma mais rápida. Somente usuários<br>is ou modificar essas definições<br>Definições |
| O Java no browser está ativado.                                                                             | Consulte a guia segurança                                                                                                    |
|                                                                                                    |                                                                                                    |
|                                                                                                    |                                                                                                    |

Na tela de 'Definições dos Arquivos Temporários', clicar no botão 'Deletar Arquivos'

| ocalização                                              |                   |
|---------------------------------------------------------|-------------------|
| Selecione o local no qual os arquivos temporários serão | mantidos:         |
| \felipe.oliveira\AppData\LocalLow\Sun\Java\Deploymer    | t\cache Alterar   |
| Defina o espaço em disco para armazenamento de arqui    | ivos temporários: |
|                                                         |                   |

Na tela 'Deletar Arquivos e Aplicações', devem marcar todas as opções e clicar em ok:

| Deletar os seguintes arquivos?                                                                                                    |
|----------------------------------------------------------------------------------------------------|
| <ul> <li>Rastrear e Registrar Arquivos</li> <li>Aplicações e Applets Armazenados em Cache</li> <li>Aplicações e Applets Instalados</li> </ul> |
| OK Cancelar                                                                                                    |

Na guia 'Segurança', devem diminuir o nível de segurança para 'Médio' e depois clicar no botão 'Gerenciar Certificados':

| Geral A         | tualizar  | Java    | Segurança   | Avançado           |                             |
|-----------------|-----------|---------|-------------|--------------------|-----------------------------|
| 🔽 <u>A</u> tiva | r conteúc | do Java | no brows    | er                 |                             |
| Nível           | de Segur  | ança    |             |                    |                             |
|                 |           | G       | ). T        | - Muito Alta       |                             |
|                 |           |         |             |                    |                             |
|                 |           |         |             |                    |                             |
|                 |           |         |             | - Alta (mínimo rec | omendado)                   |
|                 |           |         |             | •                  |                             |
|                 |           |         |             |                    |                             |
|                 |           |         |             | Médio              |                             |
| Definiçã        | io de seg | urança  | minima - I  | odas as aplicaçõe: | s Java terao permissão para |
| serem e         | executada | as após | s a apreser | ntação de um prom  | npt de segurança.           |
|                 |           |         |             |                    |                             |
|                 |           | estaur  | ar Prompts  | de Segurança       | Gerenciar Certificados      |
|                 | R         |         |             |                    | Carter                      |
|                 | R         |         |             |                    |                             |
|                 | R         |         |             |                    |                             |

Na tela de 'Certificados' devem remover os certificados confiáveis:

| suário Sistema  | ifiáveis 🔤 🗸                          |
|-----------------|---------------------------------------|
| Emitido para    | Emitido por                           |
| Datasul Webdesk | Datasul Webdesk                       |
| TOTVS S/A       | VeriSign Class 3 Code Signing 2010 CA |
|                 |                                       |
|                 |                                       |

Na guia 'Avançado' devem marcar a opção de 'Permitir sempre' no item 'Associação de arquivo JNLP/MIME':

| Gerai  | Atualizar Java Segurança Avançado                                                                                                    |   |
|--------|----------------------------------------------------------------------------------------------------|---|
| Asso   | ciação de arquivo JNLP/MIME<br>Permitir sempre<br>Perguntar ao usuário<br>Nunca permitir                                                          | * |
| Insta  | lação da Aplicação                                                                                                    |   |
| (      | Instalar se houver dica                                                                                                    |   |
| (      | ) Instalar se o atalho for criado                                                                                                    |   |
| (      | ) Instalar se houver dica e atalho                                                                                                    |   |
| ·····( | ) Nunca instalar                                                                                                    |   |
| Ambi   | ente de Execução Seguro                                                                                                    | H |
|        | Permitir que o usuário conceda permissões ao conteúdo assinado                                                                                    |   |
|        | Exibir o banner de advertencia do sandbox                                                                                                    |   |
|        | Permitir que o usuario aceite as solicitações de segurança do JNLP Não policitar o polocíficado políticados do diserte puesdo pão puisto político | 1 |
|        | Inao solicitar a seleção de certificados do ciente quando não existir certificado do sito pão corresponder no pomo do best                        | 4 |
|        | Avisar se o certificado do site não corresponder ao nome do nost                                                                                  |   |
| Vorif  | Exibili o cel uncado do site a partir do sel vidor mesiño se for valido                                                                           |   |
| vern   | <ul> <li>Ativar - exibir advertência se necessário</li> </ul>                                                                                     |   |
|        | Ativar - ocultar advertência e executar com proteções                                                                                             |   |
|        | Ativar - ocultar advertência e não executar código não confiável                                                                                  | - |
| 1      |                                                                                                    |   |

No item 'Verificação de segurança de código misto (sandboxed vs. confiável)' devem marcar a opção 'Desativar verificação (Não recomendado)':

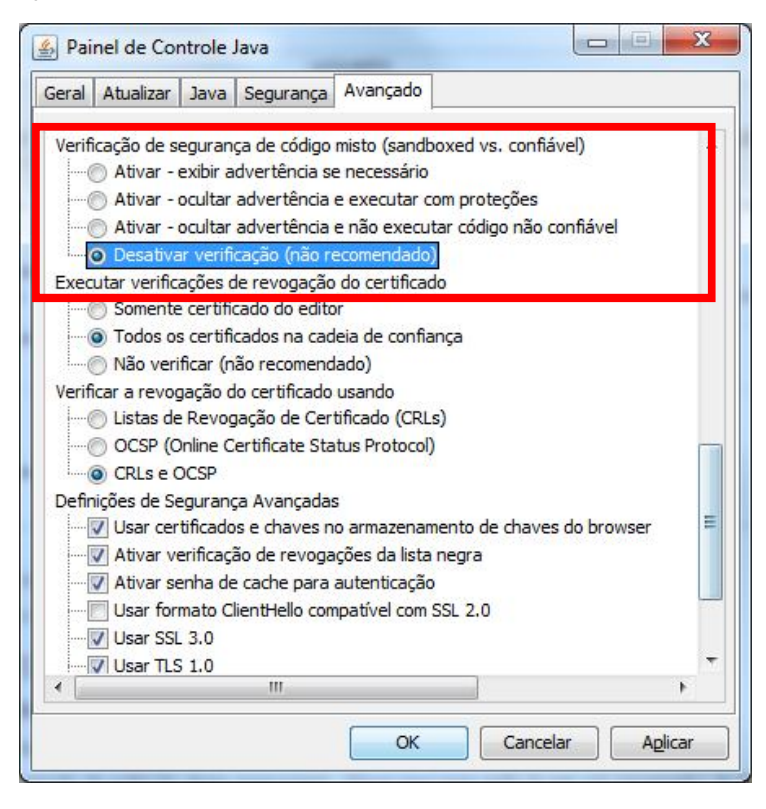

Após feito todos os procedimentos acima, devem acessar o Navegador, eliminar todo o cache, fechar o navegador, abrir novamente e acessar o ECM.